## How to Order Lunch Via RenWeb/FACTS

August 2024

Step 1: Navigate to the school website,

https://school.olphrm.com/ Step 2: Go to the ParentsWeb tab and click on 'RenWeb Family Portal' from the menu

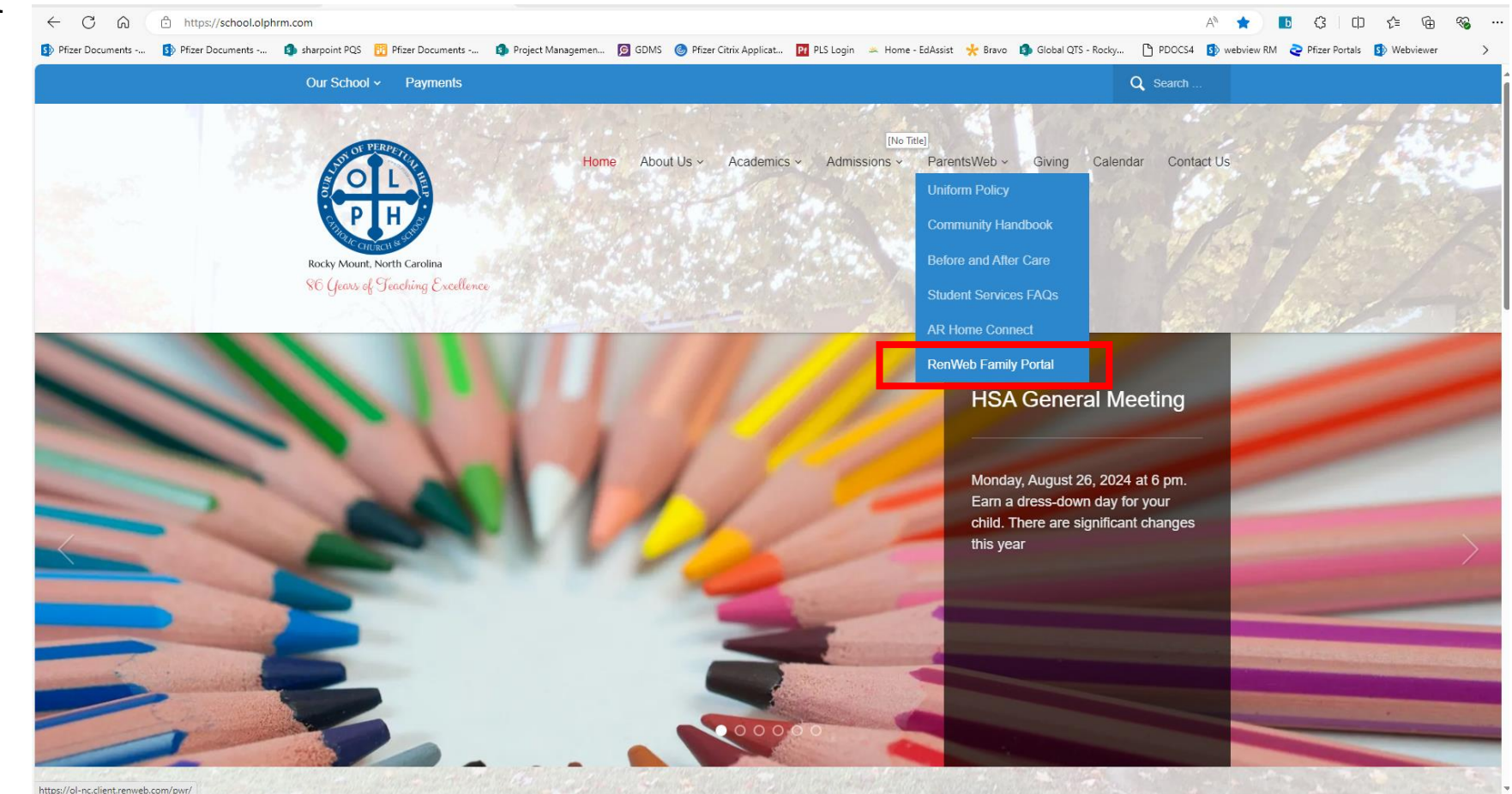

Step 3: Log into the FACTS account using the Username and Password provided to you. If you have trouble logging in please contact Nancy Sasser at the School Office.

| 62Fc | onnect%2Fauthorize%2Fc | allback%3F | client_id%3DfamilyPortal | Code%26redire | ct_uri%3Dhttp | os%253A%252F%   | 252Ffamilyportal.renweb. | .com%2 |
|------|------------------------|------------|--------------------------|---------------|---------------|-----------------|--------------------------|--------|
|      | Project Managemen      | 🦻 GDMS     | Ø Pfizer Citrix Applicat | Pf PLS Login  | 🛎 Home - E    | dAssist 🔸 Bravo | 회 Global QTS - Rocky     | C PC   |
|      |                        |            |                          |               |               |                 |                          |        |
|      |                        |            | -                        |               |               |                 |                          |        |
|      |                        |            | Family P                 | ortal         |               |                 |                          |        |
|      |                        |            | District Code            |               |               |                 |                          |        |
|      |                        |            | <u>ol-nc</u>             |               | _             |                 |                          |        |
|      |                        | U          | Isername                 |               |               |                 |                          |        |
|      |                        |            | DKStoss                  |               |               |                 |                          |        |
|      |                        |            | Descured                 |               |               |                 |                          |        |
|      |                        |            | Password                 |               |               |                 |                          |        |
|      |                        | F          | orgot password?          | LOG IN        | •             |                 |                          |        |
|      |                        |            | Create new a             | account       |               |                 |                          |        |
|      |                        |            |                          |               |               |                 |                          |        |

× +

Step 4: On Menu on the left side of the screen, expand the student section by clicking the arrow Step 5: Click on Lunch

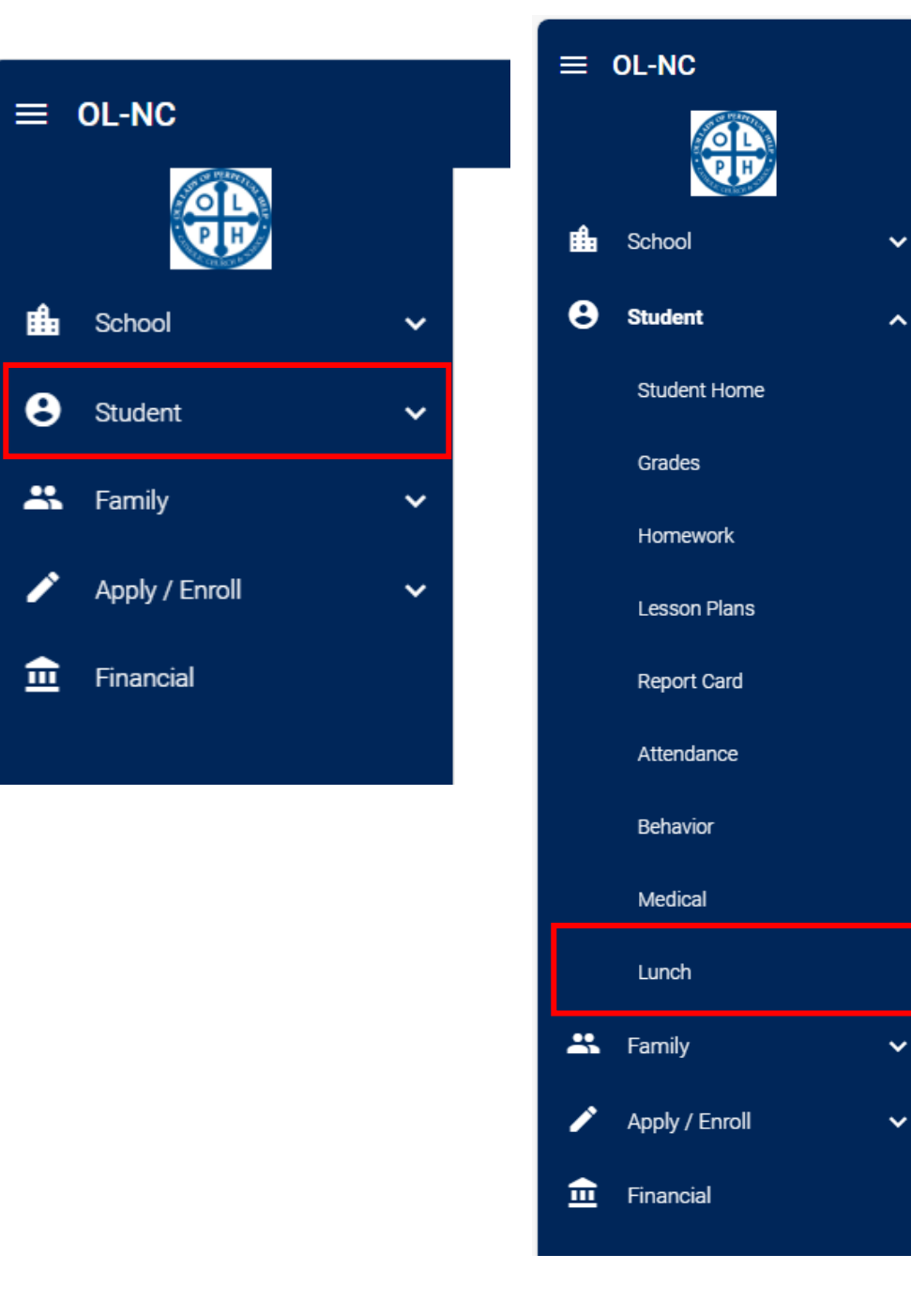

## Step 6: Click ' + Create Web Order'

Step 7: Select Student by clicking on the name

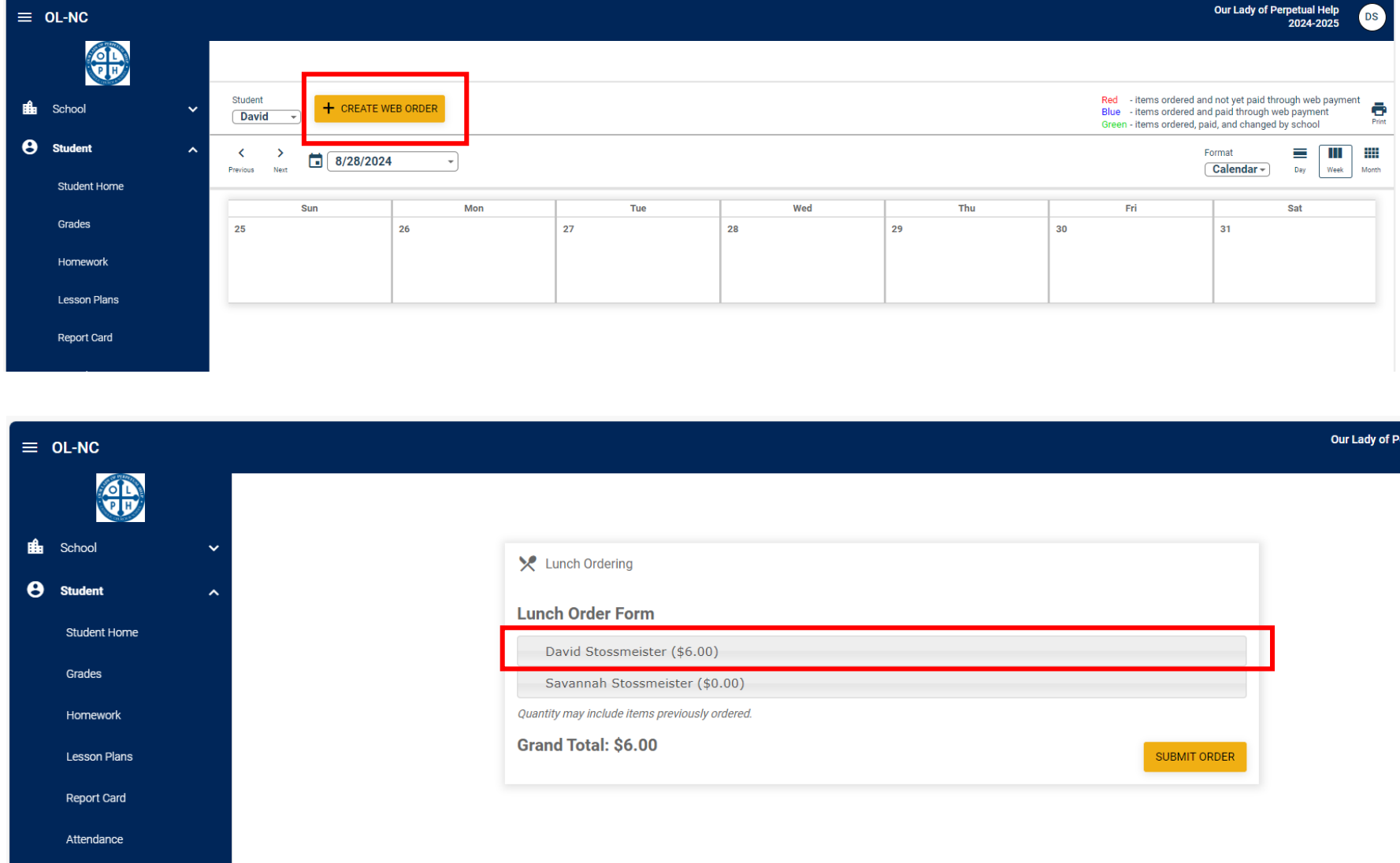

Step 8: Select a day to order lunch by clicking on that day, adjust the Quantity to "1"

Step 9: Continue for each day, to order lunch

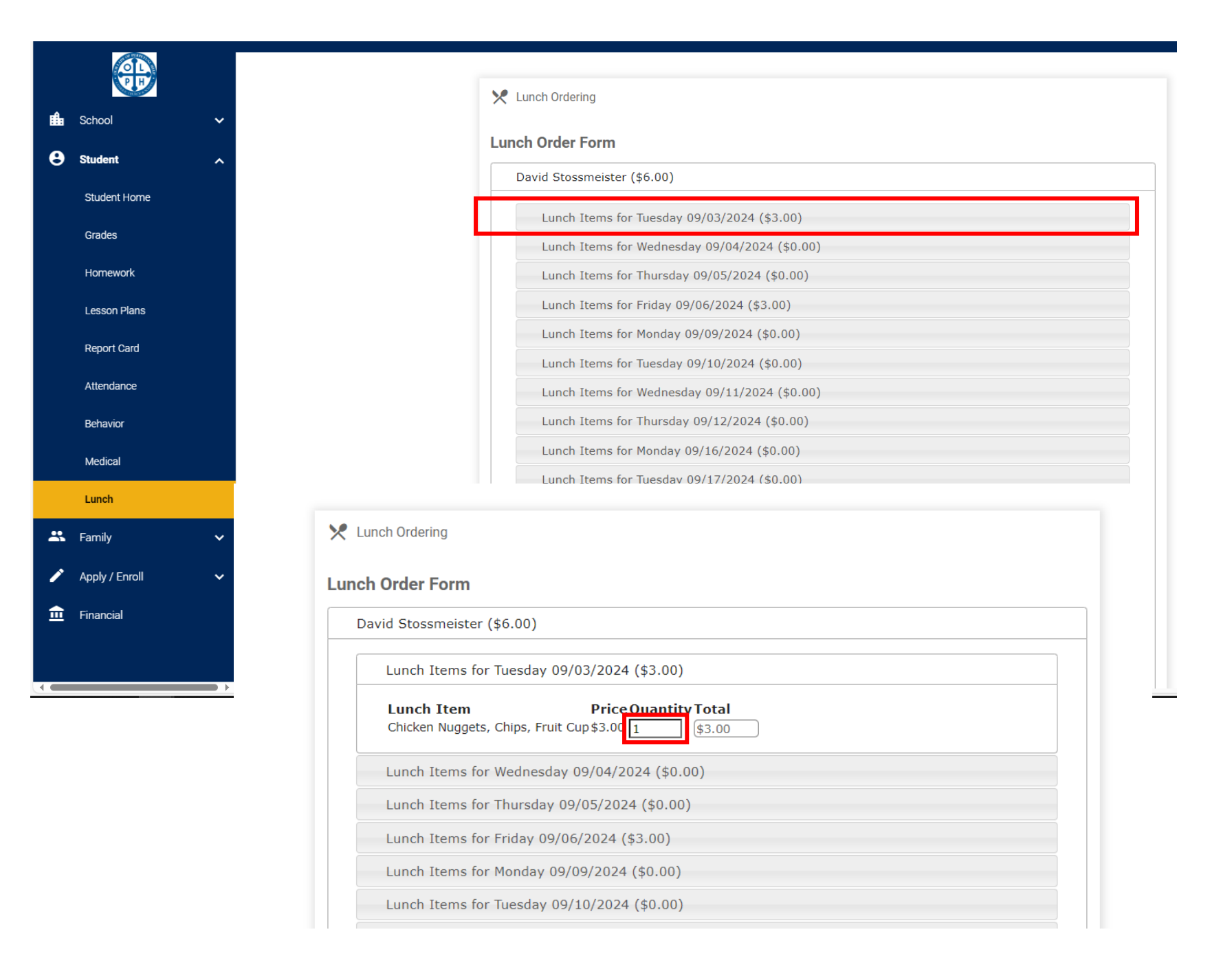

Step 10: To order Pizza Lunch Select the Friday Pizza Lunch date to expand the selection.

Adjust the quantity of each item for purchase.

Note: Pizza Lunch Ordering due dates are the Tuesday (@midnight) before the Pizza Lunch. Late Orders will Not be accepted.

Pizza is not available for purchase the day of the event.

Bake Sale items ARE available for purchase for \$0.50 the day of the event.

| Lunch Order Fo                                   | vrm                                                                                             |                                |  |
|--------------------------------------------------|-------------------------------------------------------------------------------------------------|--------------------------------|--|
| David Stossm                                     | eister (\$0.00)                                                                                 |                                |  |
| Lunch Ite                                        | ms for Tuesday 09/03/2024 (\$0.00)                                                              |                                |  |
| Lunch Ite                                        | Lunch Items for Wednesday 09/04/2024 (\$0.00)                                                   |                                |  |
| Lunch Ite                                        | Lunch Items for Thursday 09/05/2024 (\$0.00)                                                    |                                |  |
| Lunch Ite                                        | Lunch Items for Friday 09/06/2024 (\$0.00)                                                      |                                |  |
| Lunch I<br>1 dessert<br>1 slice ch<br>1 slice pe | tem Price Quantity Total<br>item \$0.50 2 PAID<br>eese \$1.50 3 PAID<br>pperoni \$1.50 0 \$0.00 |                                |  |
| Lunch Ite                                        | ms for Monday 09/09/2024 (\$0.00)                                                               |                                |  |
| Lunch Ite                                        | ms for Tuesday 09/10/2024 (\$0.00)                                                              |                                |  |
| Lunch Ite                                        | ms for Wednesday 09/11/2024 (\$0.00)                                                            |                                |  |
| Lunch Ite                                        | ms for Thursday 09/12/2024 (\$0.00)                                                             |                                |  |
| Lunch Ite                                        | ms for Monday 09/16/2024 (\$0.00)                                                               |                                |  |
| Lunch Ite                                        | ms for Tuesday 09/17/2024 (\$0.00)                                                              | Step 3: Log into the FACTS acc |  |
| Lunch Ite                                        | ms for Wednesday 09/18/2024 (\$0.00)                                                            |                                |  |
| Lunch Ite                                        | ms for Thursday 09/19/2024 (\$0.00)                                                             |                                |  |
| Lunch Ite                                        | ms for Friday 09/20/2024 (\$0.00)                                                               |                                |  |
| Lunch Ite                                        | ms for Monday 09/23/2024 (\$0.00)                                                               |                                |  |
| Lunch Ite                                        | ms for Tuesday 09/24/2024 (\$0.00)                                                              |                                |  |
| Lunch Ite                                        | ms for Wednesday 09/25/2024 (\$0.00)                                                            |                                |  |

Step 11: Select Additional Students Name to expand the selections

Step 12: Repeat Steps 8-10.

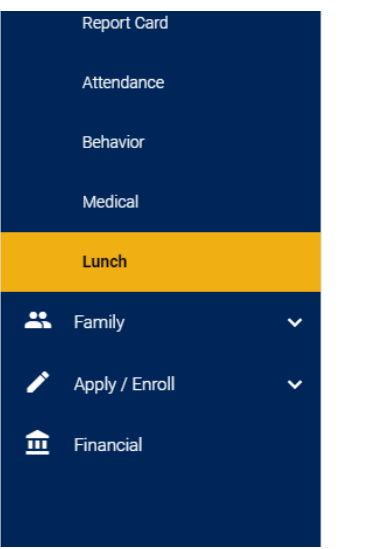

Step 13: Review your order to make sure everything is correct.

All Sales are Final, Refunds can not be given or transferred.

Additional days/pizza CAN be ordered until the due date.

| Lunch Items for Monday 09/23/2024 (\$0.00)     |
|------------------------------------------------|
| Lunch Items for Wednesday 09/25/2024 (\$0.00)  |
| Lunch Items for Thursday 09/26/2024 (\$0.00)   |
| Lunch Items for Friday 09/27/2024 (\$0.00)     |
| <br>Lunch Items for Monday 09/30/2024 (\$0.00) |
| Savannah Stossmeister (\$0.00)                 |
| Grand Total: \$0.00                            |

Step 14: Click 'Submit Order'

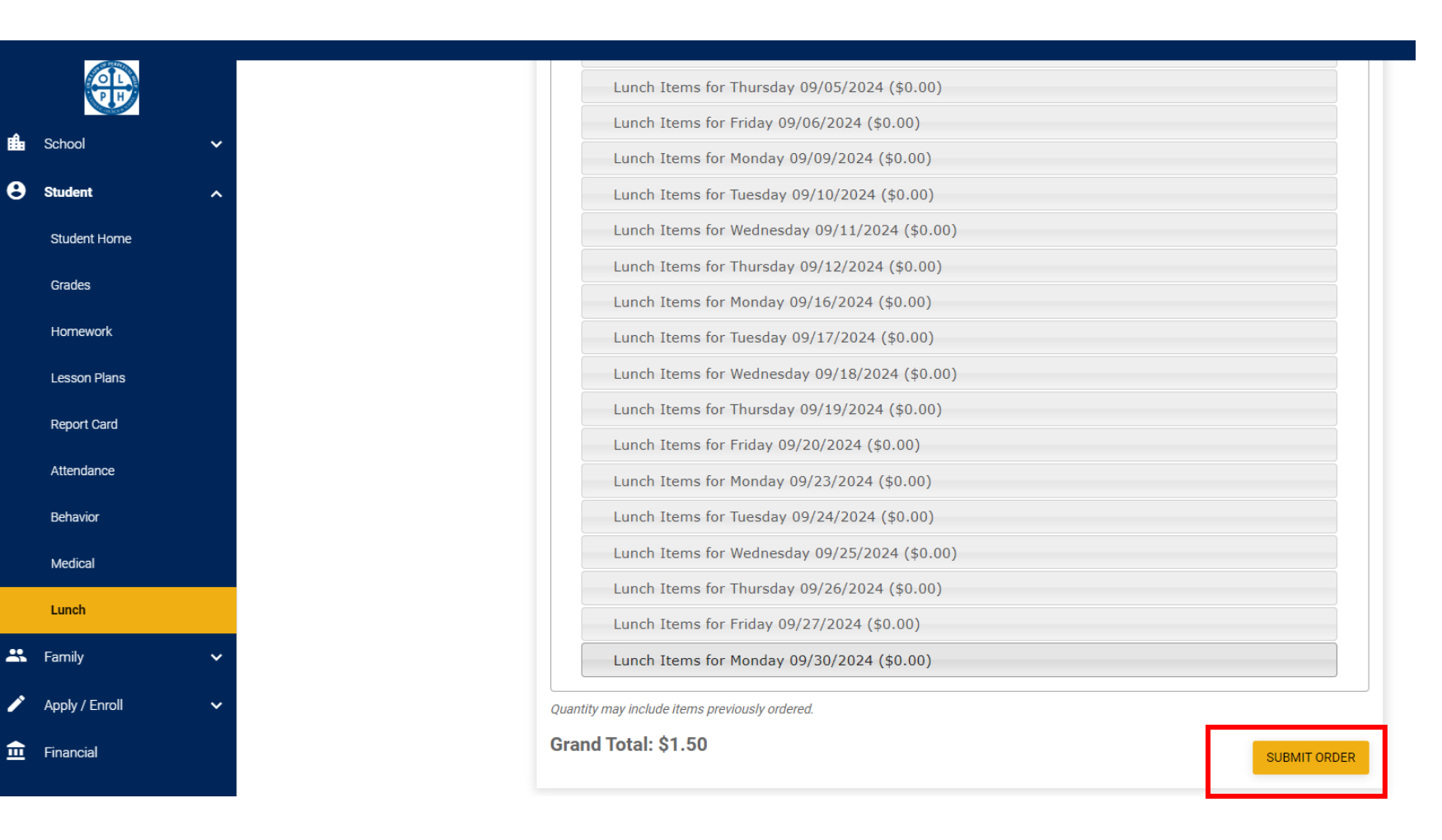

Step 15: Review your lunch order.

Click the Back button to make changes

Click the 'Confirm and Pay' button to do so.

| ₽ | School       | ~ |  |  |
|---|--------------|---|--|--|
| 8 | Student      | ^ |  |  |
|   | Student Home |   |  |  |
|   | Grades       |   |  |  |
|   | Homework     |   |  |  |
|   | Lesson Plans |   |  |  |
|   | Report Card  |   |  |  |
|   | Attendance   |   |  |  |
|   | Behavior     |   |  |  |

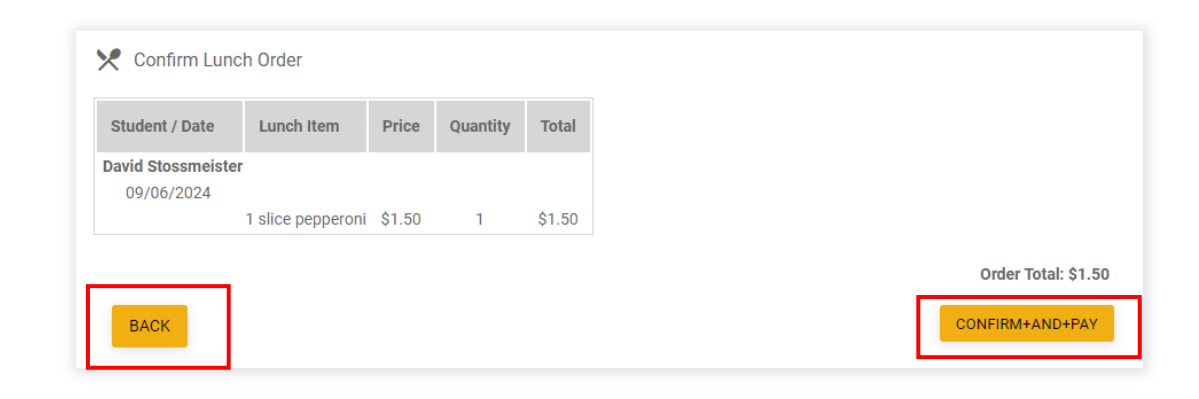

## Step 16: Select Payment Method -Add a new payment method if needed

Our Lady of Perpetual Help

Step 17: Click 'Pay \$ Now' As Stated: Immediate Payment Occurs there is no Cancellation after clicking "Pay Now"

|  | Make A Payment                                                                                                    |           |                                                                                                    |  |  |
|--|----------------------------------------------------------------------------------------------------|-----------|----------------------------------------------------------------------------------------------------|--|--|
|  | Payment Method                                                                                                    |           | Payment Method Disclosure   The following processing fees apply:   • Credit Card - up to 2.95%   • Debit Card - up to 2.95%   • Checking or Savings Account - no fee   Card transactions for Our Lady of Perpetual Help are processed by FACTS Management Company, USA. |  |  |
|  | Total Amount                                                                                                    |           |                                                                                                    |  |  |
|  | Lunch                                                                                                    | \$1.50    |                                                                                                    |  |  |
|  | Total \$1.50 Details   A transaction receipt will be sent to: n@gmail.com. Add another e-mail address   A transaction receipt will also be sent to Karen Stossmeister's e-mail address.   Authorization   By clicking the Pay Now button, you authorize FACTS on behalf of Our Lady of Perpetual Help to process this payment from the financial account identified above.   This is an immediate payment and cannot be canceled. |           |                                                                                                    |  |  |
|  |                                                                                                    |           |                                                                                                    |  |  |
|  |                                                                                                    |           |                                                                                                    |  |  |
|  |                                                                                                    | Cancel Pa | y \$1.50 Now                                                                                                    |  |  |